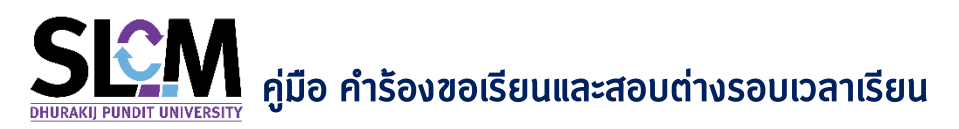

ถ้านักศึกษาต้องการขอเรียนและสอบต่างรอบเวลาเรียน เมื่อเข้าสู่ระบบได้แล้ว สามารถทำตามขั้นตอน ดังต่อไปนี้

1. นำเมาส์ไปวางที่ - จะปรากฏเมนูต่างๆ ขึ้นมา ให้เลื่อนเมาส์ ไปที่เมนู > ลงทะเบียนออนไลน์ / ตาราง

| เรียน / ตาร | างสอบ |
|-------------|-------|
|-------------|-------|

| 🙆 HỮNHẫn 🥜 đodiaish 🛛 🕅 🗮 TH 📑 TH 🌉 EN 🔗 ଓ                                           | 530101040005 นาย630101040005 สมมติ ∨                                                                                                    |
|--------------------------------------------------------------------------------------|----------------------------------------------------------------------------------------------------|
| ระบบอัดการข้อมูลนักศึกษา<br>มหาวิทยาลัยธุลักอนินโดย์<br>อัมมีสินใน Pulion UNIVERSITY | 🛱 บุคคลทั่วไป 🔛 มักศึกษา                                                                                                    |
| STUDENT LIFE CYCLE MANAGEM                                                           | ข่าวสารทั่วไป ><br>ส่งขณาสารารขึ้นทะเบียนนักศึกษาใหม่เพิ่มเติม<br>ข่าวประชาชัมพันธ์เฉพาะกลุ่ม<br>ตรวอสอบการถูกจะชัมสิทธิ์ของนักศึกษา<br>ปรุกิจสอกรรมการจาการ<br>ธรรอสอบริม / เวลาสำหะชันขอเข้าพบตาวารย์ที่ปรึกษา<br>ค.งาะเบียนออนไลม์ / ตารางเรียน / ตารวงสอบ) ><br>ตรวอสอบเลลารเรียน<br>ขอใช้บริการเชิ่นที่ห้องออนไลม์ ><br>การเงัชนักศึกษา > |
| แจ้งเตือนกิจกรรมใหม่                                                                 | ตรวจสอบรายวิชาเทียบแทนตามหลักสูตร<br>ตรวจสอบสามข้อมูลรายวิชาเตียบโดนจากต่างสถาบัน                                                                                                    |
| ສ້າດັບ <del>รายการ ຈຳນວນກາຣແຈ້ຈແຕ່ຈ</del> ບ <sub>y</sub> ປຽກນາກຈະກາງ                 |                                                                                                    |

2. เลื่อนเมาส์ไปคลิกที่เมนู > ขอเรียนและสอบต่างรอบเวลาเรียน

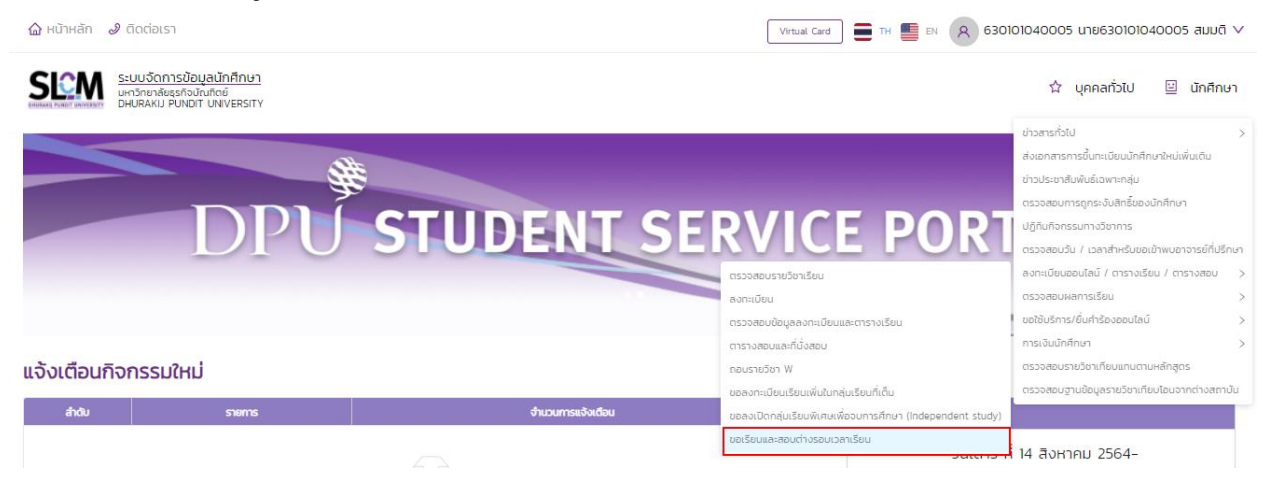

## 3. จะปรากฏหน้าจอ ขอเรียนและสอบต่างรอบเวลาเรียน

| ขส | ขอเรียนและสอบต่างรอบเวลาเรียน |                       |                |                       |                       |                    |                                         |   |
|----|-------------------------------|-----------------------|----------------|-----------------------|-----------------------|--------------------|-----------------------------------------|---|
|    | , ข้อมูลส่วนตัว               |                       |                |                       |                       |                    |                                         |   |
|    |                               | เลขทะเบียนนักศึกษา    | 630101040005   | ชื่อ-สกุล นักศึกษา    | นาย630101040005 สมมติ | วิทยาลัย/คณะ       | วิทยาลัยบริหารธุรกิจนวัตกรรมและการบัญชี |   |
|    |                               | ประเภทนักศึกษา        | ภาคปกติ        | ระดับการศึกษา         | ปริญญาตรี             | สายาวิชา           | สาขาวิชาการจัดการ                       |   |
|    | 1                             | วุฒิการศึกษาเดิม      | -              | ผลตรวจสอบวุฒิการศึกษา | วุฒิการศึกษาถูกต้อง   | วัน/เดือน/ปีเกิด   | 22/02/2544                              |   |
|    |                               | วันที่เข้ารับการศึกษา | 29/06/2563     | อาจารย์ที่ปรึกษา      | 450409                | สถานภาพนักศึกษาทุน | -                                       |   |
|    |                               | สถานภาพนักศึกษา       | กำลังศึกษาอยู่ |                       |                       |                    |                                         |   |
|    |                               |                       |                |                       |                       |                    |                                         |   |
|    | , Aum                         |                       |                |                       |                       |                    |                                         |   |
| C  | การศึกษา                      |                       | ภาคเรียนที่    |                       | สถานะ                 |                    |                                         |   |
|    | 2564                          | V                     | · 1            | ~                     | เลือก                 |                    |                                         | ~ |
|    |                               |                       |                | Q йинт                | ล้างข้อมูล            |                    |                                         |   |

4. จากนั้นคลิก > เพิ่มคำร้อง

| , Aùnn                   |                |               |                               |           |         |                    |            |           |
|--------------------------|----------------|---------------|-------------------------------|-----------|---------|--------------------|------------|-----------|
| ปีการศึกษา<br>2564       |                | ภาคเรีย<br>∨1 | ยนที่                         | สถานะ     |         |                    |            | v         |
| 🗸 ประวัติการยื่นขอสำร้อง |                |               |                               |           |         |                    |            |           |
| สำดับ 🗘                  | เลขที่คำร้อง ≑ | ความประสงศ์   | ค์ 🗘 ปีการศึกษา/ภาคเรียนที่ 🗘 | รายวิชา 🗘 | สถานะ 💠 | เหตุผลการอนุมัติ 💠 | รายละเอียด | ดำเนินการ |
|                          |                |               |                               |           |         |                    |            |           |
|                          |                |               |                               |           |         |                    |            |           |
|                          |                |               |                               |           |         |                    |            |           |

 พิมพ์รหัสวิชาที่ต้องการ (\*จำเป็นต้องใส่) แล้วคลิกปุ่ม สามารถพิมพ์ชื่อวิชา และกลุ่มเรียน ได้ทันที

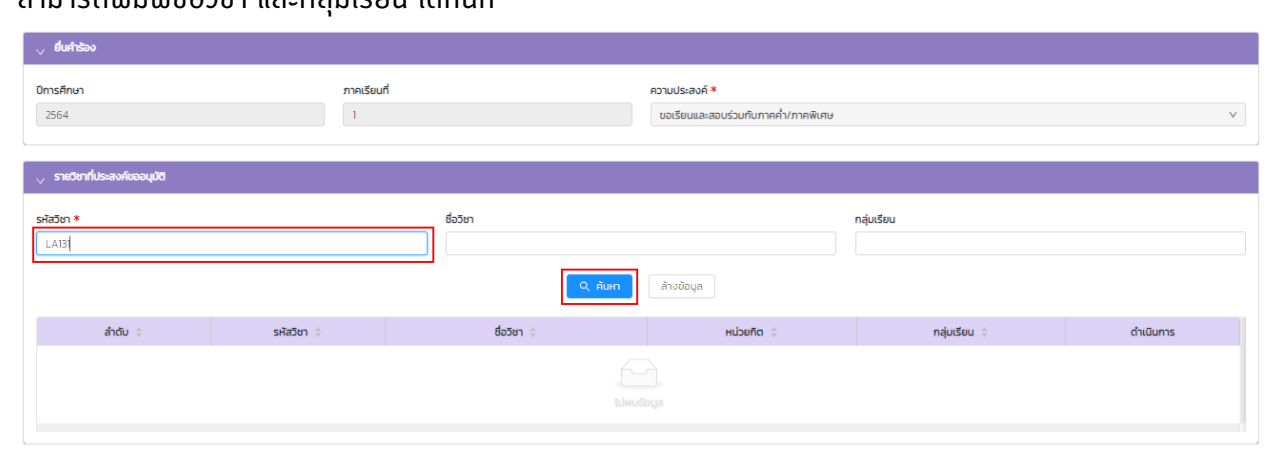

6. จะปรากฏรายวิชาขึ้นมา สามารถเลือกรายวิชาที่จะขอเรียนและสอบต่างรอบเวลาเรียน ได้ตามต้องการ

| 🗸 ยื่นกำร้อง                 |            |                             |                                                      |              |           |
|------------------------------|------------|-----------------------------|------------------------------------------------------|--------------|-----------|
| <b>บิทรศึกษา</b><br>2564     |            | uń                          | ความประสงค์ *<br>ขอเรียนและสอบร่วมกับภาคค่ำ/ภาคพิเศษ | v            |           |
| 🗸 รายวิชาที่ประสงค์ขออนุมัติ |            |                             |                                                      |              |           |
| รหัสวิชา *<br>               |            | ชื่อวิชา                    |                                                      | กลุ่มเรียน   |           |
|                              |            | Q ĂUHI                      | ล้างข้อมูล                                           |              |           |
| ลำดับ 💠                      | รหัสวิชา 🗘 | ชื่อวิชา ≎                  | หน่วยกิด 💠                                           | กลุ่มเรียน 💠 | ดำเนินการ |
| 1                            | LA131      | ภาษาอังกฤษเพื่อการสื่อสาร 1 | 3                                                    | 881          | เลือก     |
| 2                            | LA131      | ภาษาอังกฤษเพื่อการสื่อสาร 1 | 3                                                    | 882          | เลือก     |
| L                            |            |                             |                                                      |              | < 1 >     |

7. คลิกปุ่ม > เลือก เพื่อเลือกรายวิชาที่จะขอเรียนและสอบต่างรอบเวลาเรียน

| 🗸 ยื่นกำร้อง                 |            |                             |                                                      |              |           |
|------------------------------|------------|-----------------------------|------------------------------------------------------|--------------|-----------|
| <b>ปีการศึกษา</b><br>2564    | ກາຍເຮົຍ    | เนที                        | ความประสงค์ *<br>ขอเรียนและสอบร่วมกับภาคค่ำ/ภาคพิเศษ |              | v         |
| 🗸 รายวิชาที่ประสงค์ขออนุมัติ |            |                             |                                                      |              |           |
| รหัสวิชา *<br>LA131          |            | ชื่อวิชา<br>                | ล้างข้อมูล                                           | กลุ่มเรียน   |           |
| ลำดับ 💠                      | รหัสวิชา 💠 | ชื่อวิชา 💠                  | หน่วยกิด ¢                                           | กลุ่มเรียน 💠 | ดำเนินการ |
| 1                            | LA131      | ภาษาอังกฤษเพื่อการสื่อสาร 1 | 3                                                    | 881          | เลือก     |
| 2                            | LA131      | ภาษาอังกฤษเพื่อการสื่อสาร 1 | з                                                    | 882          | เลือก     |
|                              |            |                             |                                                      |              | < 1 >     |

หรือนักศึกษามีข้อมูลอยู่แล้ว

Q คับหา

 เมื่อเลือกวิชาแล้ว จะปรากฏรายวิชาที่เลือกขอเรียนและสอบต่างรอบเวลาเรียน ด้านล่าง แล้วคลิกปุ่ม > ยื่นคำร้อง

| รหัสวิชา *               |                                | ชื่อวิชา                    |            | กลุ่มเรียน   |           |
|--------------------------|--------------------------------|-----------------------------|------------|--------------|-----------|
| LAD                      |                                | Q ศัมหา                     | ล้างข้อมูล |              |           |
| ສຳດັບ 💠                  | รหัสวิชา 🗘                     | ชื่อวิชา 🗘                  | низейа 🗘   | กลุ่มเรียน 💠 | ดำเนินการ |
| 1                        | LA131                          | ภาษาอังกฤษเพื่อการสื่อสาร 1 | 3          | 881          | เสือก     |
| 2                        | LA131                          | ภาษาอังกฤษเพื่อการสื่อสาร 1 | 3          | 882          | เลือก     |
| Vอมูลรายวิชาที่ชื่นกำร้อ | งขอเรียนและลอบต่ำงรอบเวลาเรียน |                             |            |              | < 1 >     |
| ลำดับ                    | รหัสวิชา                       | ชื่อวิชา                    | ни́зећа    | กลุ่มเรียน   | au        |
| 1                        | LA131                          | ภาษาอังกฤษเพื่อการสื่อสาร 1 | з          | 881          |           |
|                          |                                |                             |            |              | < 1 >     |
|                          |                                | đ                           | นสำร้อง    |              | Ŧ         |

 ปรากฏหน้าจอ ยืนยันการส่งคำร้องขอเรียนและสอบต่างรอบเวลาเรียน คลิกปุ่ม ยืนยัน เมื่อต้องการส่งคำร้อง

| ระบบจัดการข้อมู<br>มหาวิทยาลัยธุรกิจบัญ<br>DHURAKIJ PUNDIT | <u>มูลนักศึกษา</u><br>นทิตย์<br>UNIVERSITY |                             |       |                                               |  |              | น์ บุคคลทั่วไป<br>- | 😐 นักศึกษา |
|------------------------------------------------------------|--------------------------------------------|-----------------------------|-------|-----------------------------------------------|--|--------------|---------------------|------------|
| ลำดับ 🗘                                                    | รหัสวิชา 🗘                                 |                             |       |                                               |  | กลุ่มเรียน 💠 | ดำเนินการ           |            |
| 1                                                          | LA131                                      | ภาษาอังกฤษเพื่อการเ         | เรียน | ยนขนการสงการองขอเรยนและสอบตางรอบเวลา<br>เรียน |  | 881          | เสือก               |            |
| 2                                                          | LA131                                      | ภาษาอังกฤษเพื่อการะ         |       | ยกเลิก <b>ยืนยัน</b>                          |  | 882          | เลือก               |            |
|                                                            |                                            |                             |       |                                               |  |              |                     | < 1 >      |
| 🗸 ข้อมูลรายวิชาที่ยื่นคำร้องขอเรียนแล                      | ละสอบต่างรอบเวลาเรียน                      |                             |       |                                               |  |              |                     |            |
| ลำดับ                                                      | รหัสวิชา                                   | ชื่อวิชา                    |       | หน่วยกิด                                      |  | กลุ่มเรียน   | au                  |            |
| 1                                                          | LA131                                      | ภาษาอังกฤษเพื่อการสื่อสาร 1 |       | 3                                             |  | 881          |                     |            |
|                                                            |                                            |                             |       |                                               |  |              |                     | < 1 >      |
|                                                            |                                            |                             |       | มื่นศำร้อง                                    |  |              |                     |            |

 ปรากฏหน้าจอ สำเร็จ ยื่นคำร้องขอเรียนและสอบต่างรอบเวลาเรียน สำเร็จ จากนั้น คลิกปุ่ม > ตกลง เป็นอันเสร็จสิ้นขั้นตอน การยื่นคำร้องขอเรียนและสอบต่างรอบเวลาเรียน

| <ul> <li>ขึ้นก็เรือง</li> <li>มีการศึกษา</li> <li>2564</li> </ul> | ภาคเรียนที่<br>1 | สำเร็จ<br>ยันคำร้องขอเรียนและสอบต่างรอบเวลาเรีย | ม สำเร็จ<br>เตกลง | v          |
|-------------------------------------------------------------------|------------------|-------------------------------------------------|-------------------|------------|
| v ข้อมูลรายวิชาที่ชื่นคำร้องขอเรียนและสอบ                         | ต่างรอบเวลาเรียน |                                                 |                   |            |
| ล่ำดับ                                                            | รหัสวิชา         | ชื่อวิชา                                        | หน่วยกิต          | กลุ่มเรียน |
| 1                                                                 | LA131            | ภาษาอังกฤษเพื่อการสื่อสาร 1                     | 3                 | 881        |
|                                                                   |                  |                                                 |                   | <1>        |

 สถานะการยื่นคำร้อง รอการพิจารณา นักศึกษาสามารถติดตามผลคำร้องได้ตามประกาศการลงทะเบียน ของมหาวิทยาลัย หรือติดตามข้อมูลข่าวสารได้จากเพจศูนย์บริการนักศึกษา

หากคำร้องที่นักศึกษายื่นผ่านการอนุมัติ จะแสดงสถานะคำร้องเป็น **อนุมัติ** ระบบจะบันทึกข้อมูลการ

ลงทะเบียนเพิ่มเติมให้กับนักศึกษาโดยอัตโนมัติ

| Chuchayals 🗸                                    |                                        |                                |                                     |                     |                    |                         |                   |                         |   |
|-------------------------------------------------|----------------------------------------|--------------------------------|-------------------------------------|---------------------|--------------------|-------------------------|-------------------|-------------------------|---|
|                                                 | เลขทะเบียนนักศึกษา                     | 630101040005                   | ชื่อ-สกุล นักศึกษา                  | นาย63010104000      | 05 สมมติ           | วิทยาลัย/คณะ            | วิทยาลัยบริหารธุร | รกิจนวัตกรรมและการบัณชี |   |
|                                                 | ประเภทนักศึกษา                         | ภาคปกติ                        | ระดับการศึกษา                       | ปริญญาตรี           |                    | สายาวิชา                | สาขาวิชาการจัดก   | าาร                     |   |
|                                                 | วุฒิการศึกษาเดิม                       | -                              | ผลตรวจสอบวุฒิการศึกษา               | วุฒิการศึกษาถูกตั   | 00                 | วัน/เดือน/ปีเกิด        | 22/02/2544        |                         |   |
|                                                 | วันที่เข้ารับการศึกษา                  | 29/06/2563                     | อาจารย์ที่ปรึกษา                    | 450409              |                    | สถานภาพนักศึกษาทุน      | -                 |                         |   |
|                                                 | สถานภาพนักศึกษา                        | กำลังศึกษาอยู่                 |                                     |                     |                    |                         |                   |                         |   |
|                                                 |                                        |                                |                                     |                     |                    |                         |                   |                         |   |
| 👃 ยื่นกำร้อง                                    |                                        |                                |                                     |                     |                    |                         |                   |                         |   |
| บิการศึกษา                                      |                                        | ภาคเรียนที่                    |                                     | ความประสงค์ *       |                    |                         |                   |                         |   |
| 2564 1                                          |                                        |                                | ขอเรียนและสอบร่วมกับภาคค่ำ/ภาคพิเศษ |                     |                    |                         |                   |                         |   |
| 2564                                            |                                        | 1                              |                                     | ขอเรียนและส         | อบร่วมกับภาคคำ/ภา  | คพิเศษ                  |                   |                         | ~ |
| 2564                                            |                                        | 1                              |                                     | ขอเรียนและส         | อบร่วมกับภาคคำ/ภาเ | คพัเศษ                  |                   |                         | ~ |
| 2564<br>🗸 ข้อมูลรายวิหาที่ยื่นกำร้องขอ          | เรียบและสอบต่างรอบเวลาเรียน            | 1                              |                                     | ขอเรียนและส         | อบร่วมกับภาคคำ/ภา  | nWirte                  |                   |                         | V |
| 2564<br>y ข้อมูลรายวิชาที่ชื่นกำร้องขอ<br>สำฉับ | เรียนและสอบต่างรอบเวลาเรียน<br>รา      | า                              | ชื่อวิชา                            | ขอเรียนและส         | อบร่วมกับภาคคำ/ภา  | คพันสม<br>หน่วยกิต      |                   | กลุ่มเรียน              | ~ |
| 2564                                            | เรียบและสอบต่างรอบเวลาเรียบ<br>รา<br>ไ | ไ<br>สิสวิยา<br>AT31 ภาษาจังกฤ | ชื่อวิชา<br>มพื่อการสื่อสาร 1       | ขอเรียบและส         | อบร่วมกับภาคคำ/ภา  | айсянн<br>нисселба<br>3 |                   | กลุ่มเรียน<br>881       |   |
| 2564                                            | เรียนและสอบต่างรอนเวลาเรียน<br>รา<br>ไ | 1<br>โลซียา<br>ABI ภาษาอังกฤ   | ชื่อวิชา<br>หพื่อการสื่อสาร 1       | <b>ບ</b> ວເรັຍບແລະສ | อบร่วมกับภาคคำ/ภา  | คพัเสษ<br>หน่วยกิด<br>3 |                   | กลุ่มเรียน<br>881       |   |

-----